## Modifications des prix de vente

Sous **Article/Imprimer.../Modifications du prix de vente** vous pouvez imprimer toutes les modifications effectuées dans une plage de temps librement définissable :

| Ānderungen der Artikel-Preise drucken ? _ $\Box$ × |                                      |          |  |
|----------------------------------------------------|--------------------------------------|----------|--|
| Zeitraum:<br><u>v</u> on: 01.01.2                  | 20 <u>b</u> is: <u>31.12.20</u>      | <u> </u> |  |
| <u>A</u> uswertung:                                | Brutto-Verkaufs-Preise (incl. Mwst.) |          |  |
|                                                    | Netto-Verkaufs-Preise (excl. Mwst.)  |          |  |
|                                                    | Brutto-Einkaufs-Preise (incl. Mwst.) |          |  |
|                                                    | Netto-Einkaufs-Preise (excl. Mwst.)  |          |  |
|                                                    |                                      |          |  |

Vous obtenez ici une liste des articles vendus pour lesquels des modifications de prix ont été effectuées dans les données de base. Vous définissez la période et l'analyse souhaitée. Voici un exemple de modification du prix de vente brut :

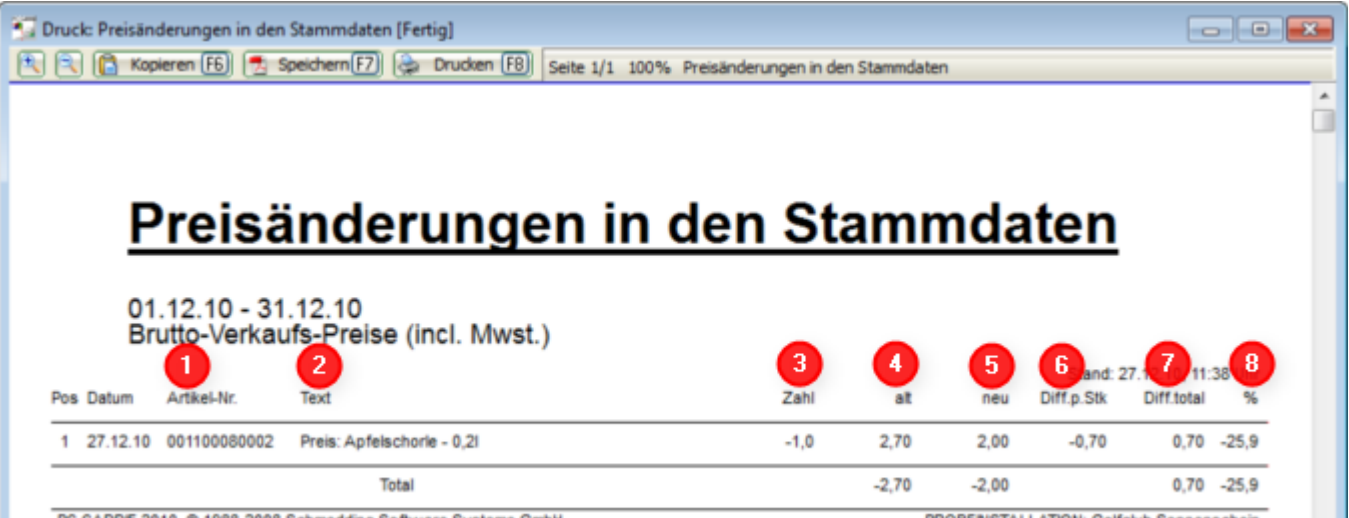

PC CADDIE 2010 © 1988-2008 Schmedding Software Systeme GmbH

PROBEINSTALLATION: Golfclub Sonnenschein

- 1. N° d'article, y compris les combinaisons de couleurs/tailles
- 2. Désignation de l'article
- 3. Stock
- 4. Ancien prix de vente brut
- 5. Prix de vente brut nouveau
- 6. Différence par pièce
- 7. Différence totale
- 8. Différence en pourcentage